### Laboratory 6: Border Gateway Protocol (BGP)

In this Lab not many hints are given. We want to see who can complete the task. You can decide your own way to implement the given network model.

### **Objective:**

- To configure and analyze the performance of BGP
- To understand the routing table of each router created by BGP

#### Introduction

BGP is Inter-domain path vector routing protocol. Within an autonomous system, one router works as a border router one behalf of the entire autonomous system. The border router creates a routing table and exchanges it using reliable TCP connection. The border router within an autonomous system advertises the path to its neighbor AS. Each border router gets a set of path in order to reach another AS. The organization can choose any path based on their policies.

In this Lab you have to create a project using BGP with only one scenario. In that scenario **(start)**, you will configure the router and BGP parameters to analyze the performance of BGP.

# Create a project

## First Scenario (start):

- 1. Create a project (cse\_bgp) and first scenario (start).
- 2. Select create empty scenario and click next

#### 3. Select Network Scale: Campus Network Size: 10 mi x 10 mi Model family: internet\_toolbox, routers, advanced routers.

Now you will see an empty workspace.

4. Click the object Palette and bring 13 slip8\_gtwy (one of the routers) or any advanced router object to workspace and change the name R1, R2,....R13 and connect the router using PPP-DS3 link in the following way

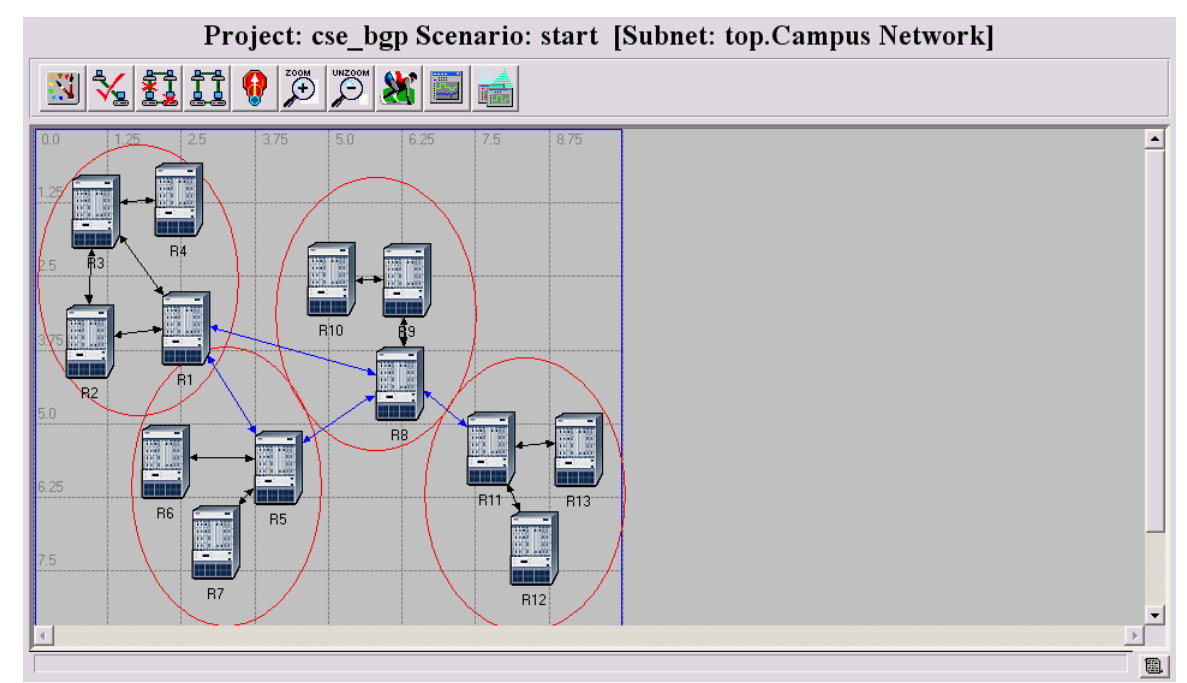

## Assign the Autonomous System Number:

Assign autonomous system number,3000, for router R1-R4 Assign autonomous system number,1000, for router R5-R7 Assign autonomous system number,2000, for router R8-R10 Assign autonomous system number,4000, for router R11-R13 Out of 13 Routers, Router 1,5,8, and 11 will act as a border router. (R1) Attributes

| Type: router                                                                                                    |                   |                |                   |
|----------------------------------------------------------------------------------------------------|-------------------|----------------|-------------------|
| Attribute                                                                                                    | Value             |                | <b>^</b>          |
| (2) + IP Processing Information                                                                                                    | ()                |                |                   |
| IP Routing Parameters                                                                                                    | ()                |                |                   |
| Pouter ID                                                                                                    | Auto Assigned     |                |                   |
| Autonomous System Number                                                                                                    | 3000              |                |                   |
| (?)                                                                                                    | ()                |                |                   |
| ① + Loopback Interfaces                                                                                                    | ()                |                |                   |
| ⑦ – Default Route                                                                                                    | Auto Assigned     |                |                   |
| ③                                                                                                    | None              |                |                   |
| (?) – Load Balancing Options                                                                                                    | Destination-Based |                |                   |
| ③                                                                                                    | Disabled          |                |                   |
| Multipath Routes Threshold                                                                                                    | Unlimited         |                |                   |
| Administrative Weights                                                                                                    | ()                |                |                   |
| ⑦ – OS Version                                                                                                    | Not Set           |                |                   |
| ①                                                                                                    | None              |                |                   |
| Prefix Filter Configuration                                                                                                    | None              |                |                   |
| ③                                                                                                    | None              |                |                   |
| ⑦                                                                                                    | None              |                |                   |
| OPERATE CONTRACT PROVIDENT OF CONTRACT OF CONTRACT. | Disabled          |                |                   |
| ② Local Policy                                                                                                    | None              |                |                   |
| (2) + IS-IS Parameters                                                                                                    | ()                |                |                   |
|                                                                                                    | ( )               |                | · ·               |
| Apply Changes to Selected Objects                                                                                                    |                   |                | A <u>d</u> vanced |
| <u><u>F</u>ind Next</u>                                                                                                    |                   | <u>C</u> ancel | <u>0</u> K        |

### Collect all Interface address:

Run the simulation for 20 minutes and collect the router interface address which is allocated automatically.

### 11. Select File/Model Files/Refresh Model Directories.

12. Select File/Open/Generic Data File. Select a file named cse bop startip addr and you will see the following window:

Iface Name Iface Index IP Address Subnet Mask Connected Lii 🔺 16 17 # 18 IFO 0 192.0.5.2 255.255.255.0 Campus Net 19 IF1 255.255.255.0 192.0.6.1 Campus Ne 1 20 21 IF2 2 192.0.6.4 255.255.255.0 Campus Ne IF3 3 192.0.0.1 255.255.255.0 Campus Ne 22 Loopback 8 192.0.14.1 255.255.255.0 Not conned 23 24 25 # Node Name: Campus Network.R5 Connected Li Iface Index IP Address 26 27 Iface Name Subnet Mask # \_\_\_\_\_ \_\_\_\_\_ 
 192.0.6.2
 255.255.255.0

 192.0.7.1
 255.255.255.0

 192.0.8.3
 255.255.255.0

 192.0.7.3
 255.255.255.0

 192.0.7.3
 255.255.255.0

 192.0.15.1
 255.255.255.0
28 IFO 0 Campus Ne 29 IF1 1 Campus Ne 30 31 IF2 2 Cambus Net Campus Ne ŝ IF3 32 Loopback 8 Not conne 33 34 35 # Node Name: Campus Network.R8 Iface Index IP Address Subnet Mask Connected Li 36 # Iface Name 37 # \_\_\_\_ \_\_\_\_ ----38 IFO 0 
 152.0.11.1
 255.255.255.0

 192.0.12.1
 255.255.255.0

 192.0.0.2
 255.255.255.0

 192.0.16.1
 255.255.255.0
255.255.255.0 Campus Ne 39 IF1 IF2 1 2 Campus Ne Campus Ne 40 41 3 IF3 Campus Ne 42 43 Loopback 8 Not conne 44 45 # Node Name: Campus Network.R3 46 Iface Index IP Address Subnet Mask Connected Li Iface Name -----47 192.0.1.2 192.0.2.1 48 TEO 0 255.255.255.0 Campus Ne 49 IF1 1 255.255.255.0 Campus Ne 50 255.255.255.0 IF2 192.0.6.3 ⊂ampus Ne 192.0.6.3 255.255.255.0 192.0.17.1 255.255.255.0 51 52 Loopback 8 Not conne 53 • 

Generic Data File: cse\_bgp-start-ip\_addresses

Dialog bitmap image saved in (C:\Program Files\OPNET EDU\9.1.A\sys\pc\_intel\_win32\bin\window\_snaps Line: 14

### Configure BGP Attribute:

5. Select one of the routers and **Edit Attribute/BGP Parameters.** You will see the following BGP parameters in a window:

| (R1) Attributes |                                    |               |                |                     |  |  |  |  |
|-----------------|------------------------------------|---------------|----------------|---------------------|--|--|--|--|
| Туре:           | router                             |               |                |                     |  |  |  |  |
| A               | ttribute                           | Value         |                | •                   |  |  |  |  |
| 1               | - name                             | R1            |                |                     |  |  |  |  |
| õ               | – model                            | slip8_gtwy    |                |                     |  |  |  |  |
| Õ.F             | - BGP Parameters                   | []            |                |                     |  |  |  |  |
| õ               |                                    | Enabled       |                |                     |  |  |  |  |
| 0               | – Start Time                       | constant (50) |                |                     |  |  |  |  |
| 0               | + Neighbor Information             | ()            |                |                     |  |  |  |  |
| 0               | - Timers                           | ()            |                |                     |  |  |  |  |
| ?               | – Hold Timer                       | 90            |                |                     |  |  |  |  |
| 0               | – Keep Alive Timer                 | 30            |                |                     |  |  |  |  |
| 2               | Connect Retry Timer                | 120           |                |                     |  |  |  |  |
| 2               | - Min Route Advertisement Interval | 30            |                |                     |  |  |  |  |
| 2               | L Min AS Origination Interval      | 15            |                |                     |  |  |  |  |
| 2               | - Default Local Preference         | 150           |                |                     |  |  |  |  |
| 0               | - Synchronization                  | Enabled       |                |                     |  |  |  |  |
| 0               | + Network Reachability Information | None          |                |                     |  |  |  |  |
| 0               | + Network Weight Configuration     | Not Used      |                |                     |  |  |  |  |
| ?               | Multipath Routes Threshold         | 1             |                |                     |  |  |  |  |
| ?               | + Route Selection Preferences      | ()            |                |                     |  |  |  |  |
| ?               | + Route Reflector Configuration    | Not Used      |                |                     |  |  |  |  |
| 0               | + Confederation Configuration      | Not Used      |                |                     |  |  |  |  |
| 6               | FTIAC Data Lists                   | Mono          |                | -                   |  |  |  |  |
| 🗆 Др            | ply Changes to Selected Objects    |               |                | ∏ A <u>d</u> vanced |  |  |  |  |
|                 | <u>F</u> ind Next                  |               | <u>C</u> ancel | <u>0</u> K          |  |  |  |  |

6. Set Start Time: The default start time is 70sec. You have to set the start time such a way so that it starts after creating the internal routing table within autonomous system.

7. Set Neighbor Information: BGP does not discover neighbor automatically. You have to explicitly configure the neighbor manually for each and every router. In order to set neighbor, you have to know all interface addresses of every router. One of the routers neighbor is set in the following way:

| (Neighbor Information) Table                     |           |                         |               |               |              |                |             |  |  |
|--------------------------------------------------|-----------|-------------------------|---------------|---------------|--------------|----------------|-------------|--|--|
| IP Address                                       | Remote AS | EBGP Multihop Se Timers | Next Hop Self | Update Source | Prefix Limit | Weight         | Send-Comn 📥 |  |  |
| 192.0.13.1                                       | 3000      | No EBGP Multihop ()     | Default       | Loopback      | No Max Limit | 100            | Disabled    |  |  |
| 192.0.17.1                                       | 3000      | No EBGP Multihop ()     | Default       | Loopback      | No Max Limit | 100            | Disabled    |  |  |
| 192.0.6.2                                        | 1000      | No EBGP Multihop ()     | Default       | Not Used      | No Max Limit | 100            | Disabled    |  |  |
| 192.0.16.1                                       | 2000      | No EBGP Multihop ()     | Default       | Not Used      | No Max Limit | 100            | Disabled    |  |  |
|                                                  |           |                         |               |               |              |                | -           |  |  |
| •                                                |           |                         |               |               |              |                | ► I         |  |  |
| 4 Rows Delete Insert Duplicate Move Up Move Down |           |                         |               |               |              |                |             |  |  |
| D <u>e</u> tails                                 | Promote   |                         |               |               |              | <u>C</u> ancel | 0 <u>K</u>  |  |  |

You have to set each and every router neighbor.

8. Set the Timers:

You can set the following timer:

Hold Timer Keep Alive Timer Connect Retry Timer Min Route Advertisement Interval Min As Origination Interval

### **EXPORT ROUTING TABLE:**

9. Select Router1, Router5, Router8, and Router 11 and then select **Protocols/IP/Routing/Export Routing Table for Selected Routers.** 

Now save your project

### Configure Simulation Parameters:

11. Click on the **Configure and Run** button from the menu. Now select the **Global Attributes** and change the following:

\* IP Dynamic Routing Protocol: BGP

\* IP Interface Addressing Mode: Auto Addressed/Export

### Run the Simulation:

12. Click the **RUN** button to run the simulation for **30 min and** collect statistics. Save the project

### Collect the results:

13. Select **Results/Open Simulation Log** and expand it. Select **IP Routing Table.** 

Observe all routers routing table and try to understand all information.

14. Save your project

**Task1**: Analyze the routing table of border routers and other routers.

**Task2:** Create another scenario (failure) where one of the routers or links fails after certain time. Analyze the new routing table.